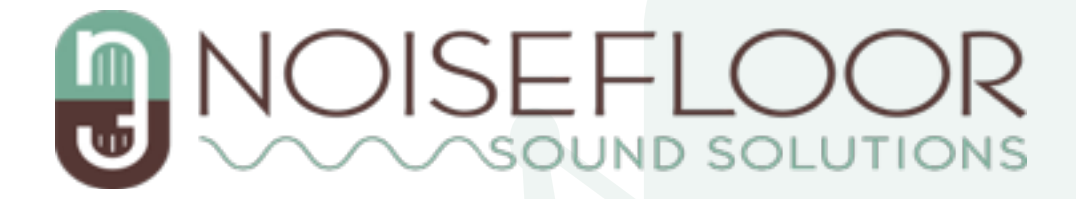

### **File Delivery Guide**

| File Delivery Specs          | p. 2  |
|------------------------------|-------|
| Exporting Audio Elements     | p. 3  |
| Adobe PremiereAAF            | p. 4  |
| Adobe PremiereOMF            | p. 5  |
| Avid Media ComposerAAF       | p. 6  |
| Avid Media ComposerOMF       | p. 7  |
| Final Cut Pro XAAF           | p. 8  |
| Davinci ResolveAAF           | p. 9  |
| Vegas ProAAF                 | p. 10 |
| Other Video Editing Software | p. 11 |
| OMF File Size Limitations    | p. 12 |
|                              |       |

# **File Delivery Specs**

| File Delivery Specs:                                |                                                               |  |  |  |
|-----------------------------------------------------|---------------------------------------------------------------|--|--|--|
| Preferred File Format Summary:                      |                                                               |  |  |  |
| Video: .mov                                         |                                                               |  |  |  |
| Audio:                                              | Audio:Embedded .omf (5 second handles)                        |  |  |  |
|                                                     | Embedded .aaf (5 second handles)                              |  |  |  |
| Preferred File Format Specifics                     |                                                               |  |  |  |
| Video Codecs:                                       | Video Codecs: h264                                            |  |  |  |
|                                                     | Apple ProRes 422                                              |  |  |  |
| Video Dimensions: $\leq 1920 \times 1080$           |                                                               |  |  |  |
| Audio Resolution: 48kHz/24bit                       |                                                               |  |  |  |
|                                                     |                                                               |  |  |  |
|                                                     | Accepted File Formats Summary                                 |  |  |  |
| Video: .mp4                                         |                                                               |  |  |  |
| .wmv                                                |                                                               |  |  |  |
| .avi                                                |                                                               |  |  |  |
| (most other video formats)                          |                                                               |  |  |  |
| Audio:                                              | D: Referenced <b>.omf</b> (Audio supplied in separate folder) |  |  |  |
| Referenced .aaf (Audio supplied in separate folder) |                                                               |  |  |  |
|                                                     | Pro Tools Session (Project folder/media)                      |  |  |  |
| Rendered .wav files for each track                  |                                                               |  |  |  |

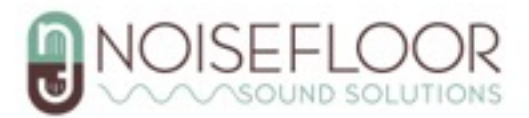

## **Exporting Audio Elements**

- In order for us to make your project sound great, we'll need access to all of the individual audio clips in your edit session. The easiest way to do this is with a **.AAF** or **.OMF** export.
- In general, we prefer **.AAF**'s as there is no 2GB file size limit and it can hold more data about a project and it's clips. However, in some cases there are compatibility issues and an **.OMF** will be required.
- The following is a rough guide on exporting audio elements from various video editing software. Due to the constantly evolving nature of video editing software, some steps/ images may differ from your experience. Please use this information as a reference.

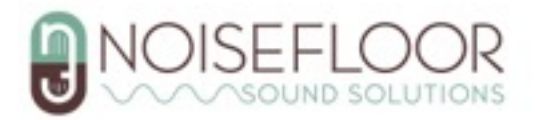

## **Adobe Premiere: .AAF Export**

|                  |                      |    | _                                                                            |
|------------------|----------------------|----|------------------------------------------------------------------------------|
|                  | AAF Export Settings  |    |                                                                              |
| Mixdown video    |                      |    |                                                                              |
| Breakout to Mono |                      |    |                                                                              |
| Render audio     | clip effects         |    |                                                                              |
| Include clip co  | pies without effects |    |                                                                              |
| Sample Rate:     | 48000                | ~  |                                                                              |
| Bits per Sample: | 24                   | ~  |                                                                              |
| Files:           | Embed Audio          | ~  |                                                                              |
| Format:          | AIFF                 | ~  |                                                                              |
| Render:          | Trim Audio Files     | ~  | <ul> <li>File&gt;Export&gt;AAF</li> <li>Match the settings shown:</li> </ul> |
| Handle Frames:   | 150                  |    |                                                                              |
|                  | Cancel               | ок |                                                                              |

- "Mixdown video" is not required, but suggested.
- If you've applied effects to your audio and want us to have them, checking **both** the "Render audio clip effects" and "Include clip copies without effects" is very important. If you've applied no effects, these two checkboxes are not necessary.
- Multiply your project frame rate by five to get five seconds of handle frames. You **must** round to the nearest whole number.

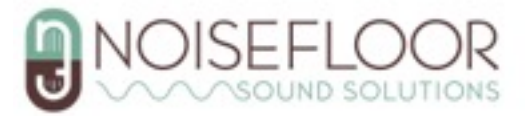

# **Adobe Premiere: .OMF Export**

- File>Export>OMF
- Match the settings shown:

| -                   |                  |                |     |           |        |           |
|---------------------|------------------|----------------|-----|-----------|--------|-----------|
| OMF Export Settings |                  |                |     |           |        |           |
|                     |                  |                |     | _         |        | _         |
| OMF Title:          | MY OMF EXPORT    |                |     | (         | ОК     | )         |
| Sample Rate:        | 48000            |                | *   | $\subset$ | Cancel | $\supset$ |
| Bits per Sample:    | 24               |                | ~   |           |        |           |
| Files:              | Embed Audio      |                | ~   |           |        |           |
| Format:             | AIFF             |                |     |           |        |           |
| Render:             | Trim Audio Files |                | ~   |           |        |           |
|                     |                  | Handle Frames: | 150 |           |        |           |
|                     | 🗌 Include Pan    |                |     |           |        |           |

- Multiply your project frame rate by five to get to five seconds of handle frames. You **must** round to the nearest whole number.
- >2GB .OMF? See p. 14

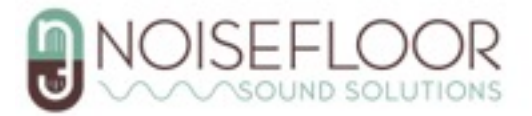

## Avid Media Composer: .AAF

| Export Settings - Ex                        | port To Pro Tools             |
|---------------------------------------------|-------------------------------|
| Evport As: AAE                              | Use Marks                     |
|                                             | Use Selected Tracks           |
|                                             | Include Inactive Audio Tracks |
|                                             | Enable Mask Margins           |
|                                             | AAF Edit Protocol             |
| Include All Video / Data Tracks in Sequence |                               |
| Include Audio Tracks in Sequence            | All Tracks *                  |
| Audio Details                               |                               |
|                                             |                               |
| Export Method: Consolidate Me               | edia 👻                        |
| Handle Length: 60 F                         | Frames                        |
| Include Rendered Audio Effects              | Render All Audio Effects      |
| Flatten Audio Tracks that Contain Effect    | ts                            |
| Remove Track Effects                        | Split Tracks to Mono          |
| Add Audio Mixdown to:                       | Stereo 🔻                      |
| Include Master Fader in Mixdown             |                               |
| Convert Audio Sample Rate to:               | 48 kHz *                      |
| Convert Audio Bit Depth to:                 | 24 Bit *                      |
| Convert Audio File Format to:               | AIFF-C *                      |
| Undia Destinatione                          |                               |
| Moula Destriations.                         |                               |
| Data:                                       |                               |
|                                             |                               |
|                                             |                               |
|                                             |                               |
| Audio: Embedded in AAE                      |                               |
|                                             |                               |
|                                             |                               |
|                                             |                               |
|                                             |                               |
|                                             |                               |
| Save As                                     | Save Cancel                   |
|                                             |                               |

- Right Click the desired Sequence or Master Clip in the Bon window
- Output>Export to File
- Select "Export To Pro Tools" Export setting (if available)
- Click 'Options'
- Match the settings
   shown:

- "Add Audio Mixdown to:" is not required but suggested.
- Multiply your project frame rate by five to get five seconds of handle frames. You **must** round to the nearest whole number.

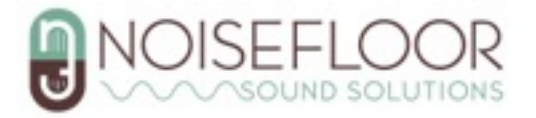

## **Avid Media Composer: .OMF**

| Export Settings - Consolidate-Embed Audio Only              |
|-------------------------------------------------------------|
|                                                             |
| Export As: OMF 2.0                                          |
|                                                             |
|                                                             |
|                                                             |
|                                                             |
| Include All Video / Data Tracks in Sequence                 |
| Include Audio Tracks in Sequence                            |
| Audio Detalis                                               |
|                                                             |
| Export Method: Consolidate Media *                          |
| Handle Lensth: 60 Frames                                    |
|                                                             |
| V Include Rendered Audio Effects V Render All Audio Effects |
| Flatten Audio Tracks that Contain Effects                   |
|                                                             |
| Add Audio Mixdown to: Stereo *                              |
|                                                             |
| Convert Audio Sample Rate to: 48 kHz *                      |
| Convert Audio Bit Depth to: 24 Bit *                        |
| Convert Audio File Format to: AIFF-C *                      |
|                                                             |
| Media Destinations:                                         |
|                                                             |
| Data:                                                       |
|                                                             |
|                                                             |
|                                                             |
| Audio Exhadded is ALE Y                                     |
| Audic: Embedded in Own                                      |
|                                                             |
|                                                             |
|                                                             |
|                                                             |
| Save As                                                     |
| Offic Asia                                                  |

- Right Click the desired Sequence or Master Clip in the Bin window
- Output>Export to File
- Select "Consolidate-Embed Audio Only" Export setting (if available)
- Click "Options"
- Match the settings shown:

- Depending on your version, **OMF.** export option may only available for standard definition projects.
- "Add Audio Mixdown:" is not required but suggested
- Multiply your project frame rate by five seconds of handle frames. You **must** round to the nearest whole number.

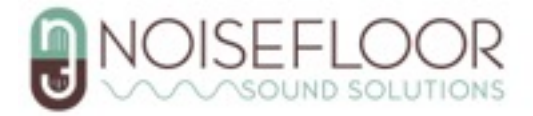

## **Final Cut Pro X: .AAF**

In order to create an **.AAF** for a Final Cut Pro X session, you will need additional software to convert a **.FCPXML** file to an **.AAF**.

"X2Pro" will do this and is available at: <u>https://x2pro.net/</u>

First, in your Final Cut Pro X Project:

- Select you project
- File>Export XML

Then, in X2Pro:

- Click 'Preferences' in Menu Bar
- Match the settings shown:

|   | X2Pro Preferences                                                                                                    |
|---|----------------------------------------------------------------------------------------------------|
|   | General Media Handling Roles Media Locations                                                                                                    |
|   |                                                                                                    |
|   |                                                                                                    |
|   |                                                                                                    |
|   | Discard transitions:                                                                                                    |
|   | In some instances, it is not necessary to translate transitions across into the audio finishing tool<br>- some audio editors prefer to re-work all audio effects. Check this option to strip all transitions<br>out of the AAF. |
|   | Discard disabled clips 🗹                                                                                                    |
|   | Clips that are disabled in Final Cut Pro X can either be discarded or retained in a muted state.<br>Check this option to remove disabled clips from the AAF.                                                                    |
|   | Convert non-PCM audio to: 24 bit                                                                                                    |
|   | Whenever non-PCM audio is encountered (for example AAC or MP3 files), it must be converted<br>to PCM audio data for embeding into the AAF file.                                                                                 |
|   | All PCM data will retain its original bit-depth.                                                                                                    |
|   |                                                                                                    |
|   |                                                                                                    |
|   |                                                                                                    |
|   |                                                                                                    |
|   | Close                                                                                                    |
| _ |                                                                                                    |

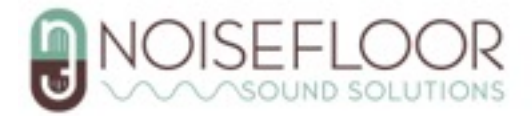

# Final Cut Pro X: .AAF (Continued)

- Close preferences
- Under 'Source', Browse to the .FCPXML file
- Check the "Trim embedded audio" box
- Click 'Start'

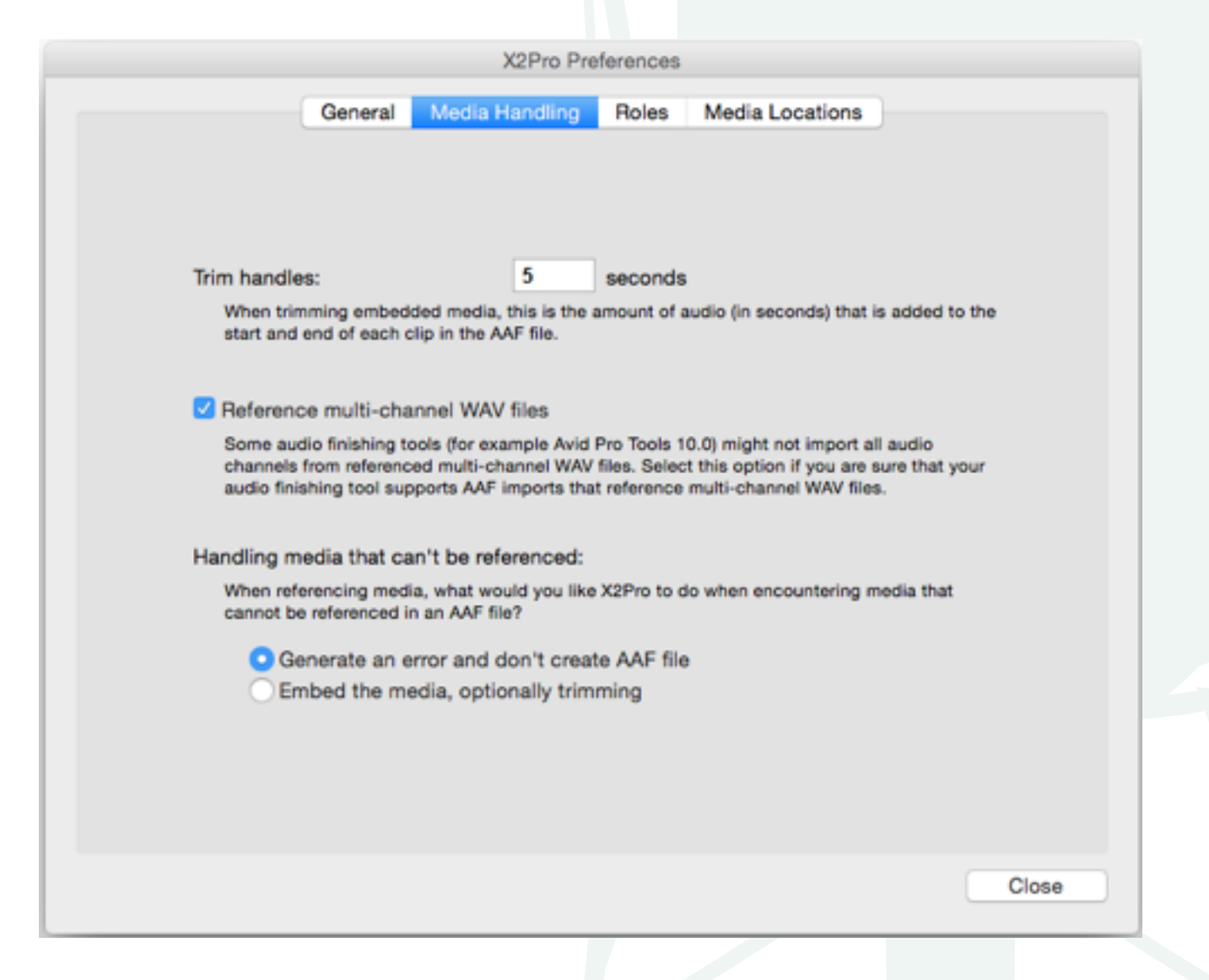

#### Notes:

• While there are various workarounds, there is no easy way to create an **.OMF** for a Final Cut Pro X session.

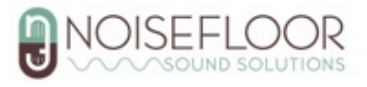

## **Davinci Resolve: .AAF Export**

| Render Settings - Protools       ~     2 <sup>2</sup> / <sub>2</sub> ~     Pr     Image: Constraint of the set of the set of the s |                                                 |
|----------------------------------------------------------------------------------------------------|-------------------------------------------------|
| Final Cut Pro 7 Premiere XML AVID AAF Protools Audio Only                                                                                                    |                                                 |
| Location D:\Stosh\Desktop\temp Browse                                                                                                    |                                                 |
| Render 🔘 Single clip 💿 Individual clips                                                                                                    |                                                 |
| Video Audio File                                                                                                    |                                                 |
| Filename uses 🕥 Custom name                                                                                                    | <ul> <li>Navigate to "Deliver" tab</li> </ul>   |
| <ul> <li>Source runne</li> <li>Use unique filenames</li> </ul>                                                                                                    | <ul> <li>Click the 'Protools' preset</li> </ul> |
| Add a unique name as 💿 Prefix 💿 Suffix                                                                                                    | <ul> <li>Match the settings shown:</li> </ul>   |
| File subfolder                                                                                                    |                                                 |
| Use 8 🗘 digits in the filename                                                                                                    |                                                 |
| Each clip starts at frame                                                                                                    |                                                 |
| Place clips in separate folders                                                                                                    |                                                 |
| Preserve source directory levels                                                                                                    |                                                 |
| Render speed Maximum 🗸                                                                                                    |                                                 |
| Add to Render Queue                                                                                                    |                                                 |

- Davinci Resolve only exports **referenced**.**AAF**'s. Please send us **all files** the program exports to your selected folder, not just the **.AAF** file.
- There is no way to set handles for Protools **.AAF** in Davinci Resolve. If needed, we may ask for additional raw audio files or all location sound.
- Davinci Resolve does not export .OMF files.

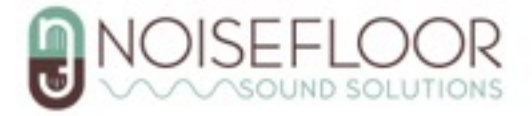

## Vegas Pro: .AAF

- File>Export>Pro Tools AAF File
- Match the settings shown:

| 【 Archive     |                                                       | 2 X    |
|---------------|-------------------------------------------------------|--------|
| Project file: | C:\Users\Aladdin\Desktop\My AAF Export\My Project.aaf | Browse |
| ✓ Include n   | nedia                                                 |        |
| Excl          | lude unused media                                     |        |
|               |                                                       |        |
|               |                                                       |        |
|               |                                                       |        |
|               |                                                       |        |
|               |                                                       |        |
|               | ОК                                                    | Cancel |
|               |                                                       |        |

- Vegas Pro only exports referenced **.AAF**'s. Please send us all files the program exports to your selected folder, not just the **.AAF** file.
- There is no way to set handles for a Protools AAF in Vegas Pro. If needed, we may ask for additional raw audio files or all location sound.
- Vegas Pro does not export **.OMF** files

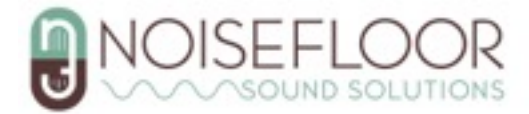

## **Other Video Editing Software**

- If you're using a different video editor that has the capability to export **.AAF**'s or **.OMF**'s please match what you can from our "Preferred File Format" guide at the beginning of this document.
- If your video editor has no **.AAF** or **.OMF** export options, the only way to give us workable audio is to render each track in your project separately to an audio file. This process varies, but is usually done by soloing an audio track, and clicking a "Render Audio" option (or similar). You can then solo the next audio track and repeat. This is the last resort for getting us files, as (among other things) it gives us no individual clips and no handles to work with. We may reach out if for additional raw audio files or all of the location sound.

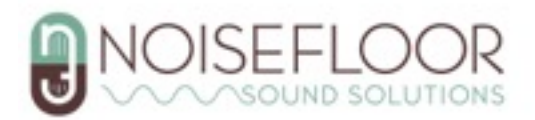

## **.OMF File Size Limitations**

If you're exporting a big project, like a feature film, there's a good chance your **.OMF** export will be larger than 2GB. In this case there is almost always an issue importing the **.OMF**.

We would usually recommend exporting an **.AAF** instead, but if that isn't possible, you'll need to split up your export to an appropriate number of <2GB **.OMF**'s. There are two general ways to do this:

### Split By Tracks

- If you have, say, 10 audio tracks in your project, you can try exporting 5 tracks at a time. This process differs in various editors, but is usually achieved by disabling the unwanted tracks and exporting the **.OMF** as normal.
- If disabling tracks doesn't work, you'll need to delete the unwanted tracks (save first!) and export the **.OMF**. After the export you can "Undo" to recover the deleted tracks and move on to the remaining tracks.

#### Split by Time

- Many video editors give you the option to export a selected timeline range for your **.OMF**. If it isn't explicitly stated in the **.OMF** export options, it usually follows the "In" and "Out" points on your project timeline.
- For instance, if your project is 2 hours long, you can export it in perhaps 30 minute chunks. Set your "In" and "Out" points on your timeline or **.OMF** export options accordingly.
- If no options for this exist in the **.OMF** export options and your "In" and "Out" points have no effect on file size, you'll have to delete unwanted sections of your project for each export, similar to the "Split By Tracks" method.

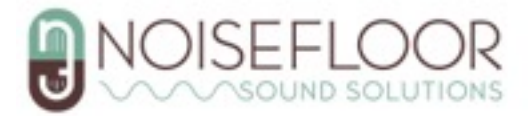